## **Boletim Técnico**

# ]) τοτνς

### Ajuste no layout de Reimpressão de ASOs da Unimed Brasil

| Produto  | : | TOTVS SST® Atendimento Clínico e PCMSO – 11.8.0.7 |                    |   |                     |
|----------|---|---------------------------------------------------|--------------------|---|---------------------|
| Chamado  | : | TENY03                                            | Data da publicação | : | 08/10/13            |
| País(es) | : | Brasil                                            | Banco(s) de Dados  | : | Oracle <sup>®</sup> |

### Importante

Esta melhoria depende da execução da atualização, conforme Procedimentos para Implementação.

Foi efetuado ajuste no *layout* da **Reimpressão de ASOs da Unimed Brasil**, exibindo os dados corretamente conforme disposto no próprio layout.

### Procedimento para Implementação

### Importante

Antes de executar a atualização é recomendável realizar o backup do banco de dados bem como dos arquivos do Sistema (executáveis, dlls, e arquivos de configuração):

Realizar a atualização antes no ambiente de homologação e, posterior a devida validação, no ambiente de produção.

#### Instruções (para o produto Saúde e Segurança do Trabalho).

a) Faça o download dos aplicativos e dll's que constam nos links em anexo e descompacte-os no diretório do Personal Med.

OBS: os aplicativos e dll's devem ser atualizados em todos os micros que possuem o Personal Med instalado.

# 📣 Atenção

Recomendamos que o chamado relacionado a esse boletim seja encerrado após a homologação.

0

0

Este documento é de propriedade da TOTVS. Todos os direitos reservados. ©

## **Boletim Técnico**

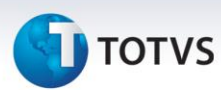

### Atualizações do update/compatibilizador

#### 1. Alteração de Arquivos.

| Operação  | Local/Arquivo                                                   | Versão |
|-----------|-----------------------------------------------------------------|--------|
| Alteração | C:\Projetos\pmwe\pmed\relatorios\impaso2\dtm_AsoPrintConv.dfm   | 23100  |
| Alteração | C:\Projetos\pmwe\pmed\ relatorios\impaso2\ dtm_AsoPrintConv.pas | 23100  |
| Alteração | C:\Projetos\pmwe\pmed\ relatorios\impaso2\Frm_AsoPrintConv.pas  | 23100  |
| Alteração | C:\Projetos\pmwe\pmed\comumfc\dtm_ImpressaoAso.dfm              | 23100  |
| Alteração | C:\Projetos\pmwe\pmed\ comumfc\dtm_ImpressaoAso.pas             | 23100  |
| Alteração | C:\Projetos\pmwe\pmed\ comumfc\dtm_ImpressaoAsoUnimedBrasil.dfm | 23100  |
| Alteração | C:\Projetos\pmwe\pmed\ comumfc\dtm_ImpressaoAsoUnimedBrasil.pas | 23100  |
| Alteração | C:\Projetos\pmwe\pmed\ comumfc\frm_ExamesOcupacionaisEdit.pas   | 23100  |
| Alteração | C:\Projetos\pmwe\pmed\ comumfc\frm_ImpressaoAso.dfm             | 23100  |
| Alteração | C:\Projetos\pmwe\pmed\ comumfc\frm_ImpressaoAso.pas             | 23100  |
| Alteração | C:\Projetos\pmwe\pmed\ comumfc\frm_ImpressaoAsoUnimedBrasil.dfm | 23100  |
| Alteração | C:\Projetos\pmwe\pmed\ comumfc\frm_ImpressaoAsoUnimedBrasil.pas | 23100  |
| Alteração | C:\Projetos\pmwe\pmed\pcmso\frm_Main.Pas                        | 23100  |
| Alteração | C:\Projetos\pmwe\projetos\ImpAso.dpr                            | 23100  |

### Procedimentos para Configuração

Não se aplica.

## **Boletim Técnico**

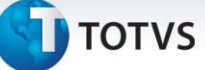

### Procedimentos para Utilização

#### Módulo PCMSO:

- 1. Acesse o módulo PCMSO.
- 2. Clique em ASOs/Reimpressão de ASOs.
- 3. Selecione a empresa.
- 4. Marque os ASOs que deseja imprimir e clique em Imprimir.

Módulo Atendimento Clínico:

- 1. Acesse o módulo Atendimento Clínico.
- 2. Abra a ficha de um Paciente que tenha o cadastro do Aso.
- 3. Na Aleta ASOs, selecionar um aso e clique em Visualizar.
- 4. Clique em Imprimir.

### Informações Técnicas

| Tabelas Utilizadas    | -                    |
|-----------------------|----------------------|
| Funções Envolvidas    | Reimpressão de ASOs. |
| Sistemas Operacionais | Windows®             |

.